# **Out of Stock Notification**

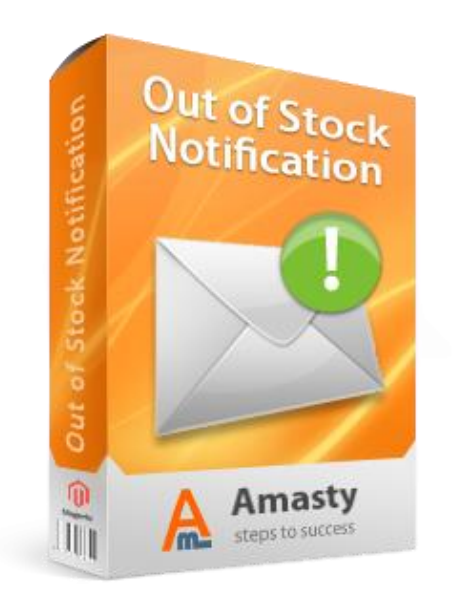

# Magento Extension User Guide

### **Official extension page:** <u>Out of Stock Notification</u>

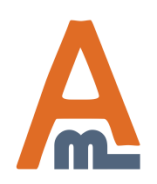

User Guide: Out of Stock Notification

# **Table of contents:**

| <u>1. General Settings</u>                   |
|----------------------------------------------|
| 2. Subscription Settings                     |
| 3. Display field for subscription            |
| 4. Subscription management for customers     |
| 5. Admin view of all subscriptions           |
| 6. Admin can see subscriptions for a product |

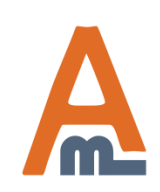

User Guide: Out of Stock Notification

### 1. General Settings

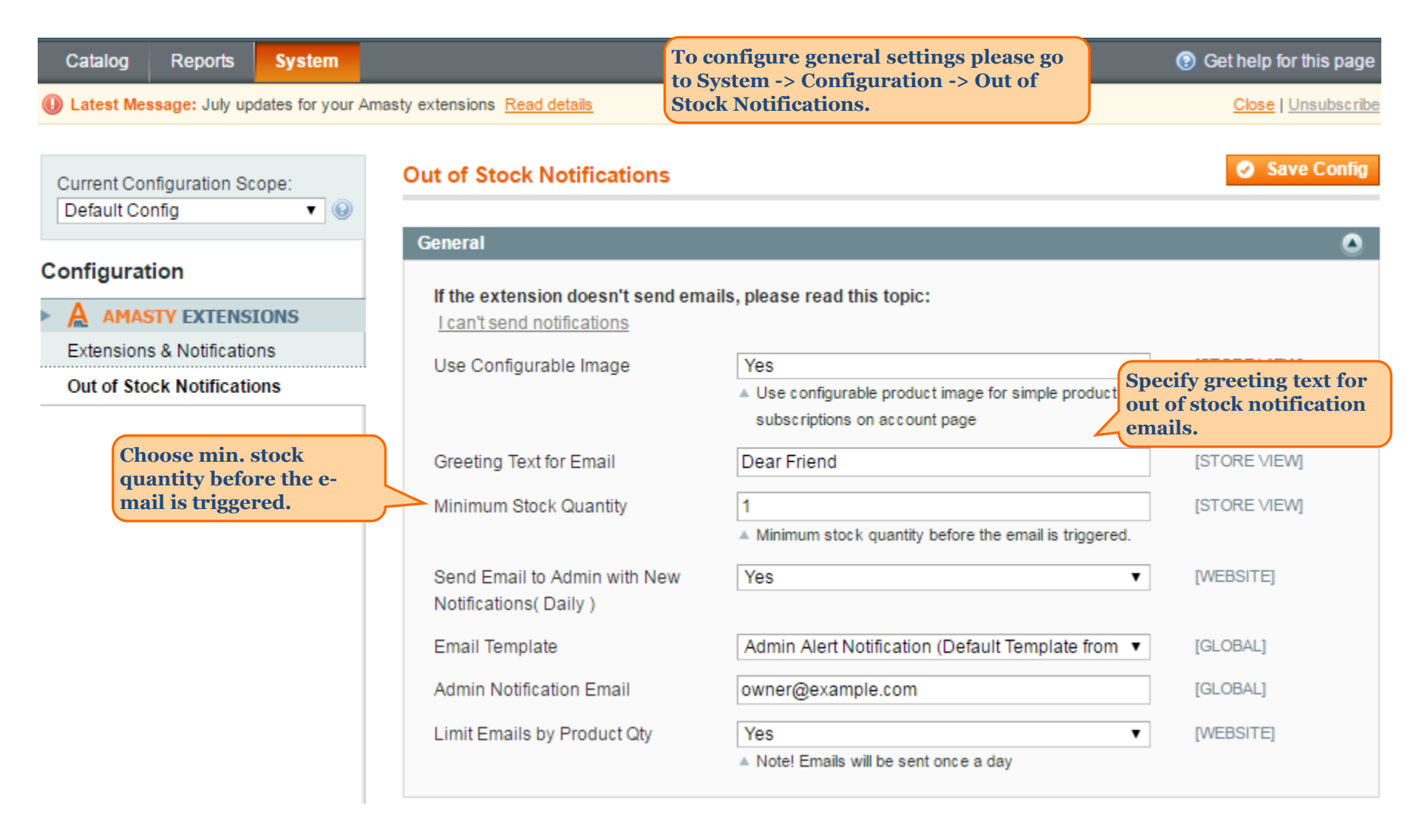

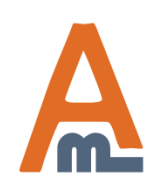

### User Guide: Out of Stock Notification

### 1. General Settings

| Catalog Reports System                                                                                                    |                                                                 |                                                  |                                                           | Oet help for this page                                   |
|----------------------------------------------------------------------------------------------------|-----------------------------------------------------------------|--------------------------------------------------|-----------------------------------------------------------|----------------------------------------------------------|
| Latest Message: July updates for your Amast                                                                                                    | y extensions Read details                                       |                                                  |                                                           | Close   Unsubscribe                                      |
| Current Configuration Scope:<br>Default Config                                                                                                    | Out of Stock Notifications                                      |                                                  |                                                           | Save Config                                              |
| Configuration                                                                                                    | General                                                         |                                                  |                                                           |                                                          |
| AMASTY EXTENSIONS                                                                                                    | If the extension doesn't send ema<br>l can't send notifications | ills, please read this topic:                    |                                                           |                                                          |
| Extensions & Notifications<br>Out of Stock Notifications                                                                                          | Use Configurable Image                                          | Yes                                              | ▼<br>le product                                           | [STORE VIEW]                                             |
| Limit number of e-mails<br>sent based on the quantity of                                                                                          | Greeting Text for Email<br>Minimum Stock Quantity               | Dear Friend                                      | You can ree<br>with a list o<br>which custo<br>subscribed | ceive daily emails<br>of product alerts to<br>omers have |
| products back in stock. For<br>example, If a 100 customers<br>are subscribed to a product;<br>and there are 5 items in<br>stock. In this case the | Send Email to Admin with New Notifications( Daily )             | Minimum stock quantity before the email i<br>Yes | is triggerè<br>▼                                          | [WEBSITE]                                                |
| module will send out only 5 notifications.                                                                                                    | Email Template                                                  | Admin Alert Notification (Default Temp           | late from ▼                                               | [GLOBAL]                                                 |
|                                                                                                    | Limit Emails by Product Qty                                     | Yes                                              | ¥                                                         | [WEBSITE]                                                |
|                                                                                                    |                                                                 | Note! Emails will be sent once a day             |                                                           |                                                          |

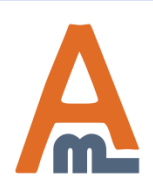

### User Guide: Out of Stock Notification

Page 4

### 2. Subscription Settings

| Dashboard Sales             | Catalog | Mobile | Customers        | Promotions | Newsletter      | CMS   | Reports | System     | ③ Get help for this page  |
|-----------------------------|---------|--------|------------------|------------|-----------------|-------|---------|------------|---------------------------|
|                             |         | Out of | f Stock Notifi   | cations    |                 |       |         |            | Save Config               |
| Current Configuration Scope | e:      |        |                  | outions    |                 |       |         |            |                           |
| Manage Stores               | •       | Gener  | ral              |            |                 |       |         |            | 0                         |
|                             |         | Stock  | Subscribtion     |            |                 |       |         |            | <u> </u>                  |
| Configuration               |         |        |                  |            |                 |       |         |            |                           |
| GENERAL                     |         | Allo   | w Subscription f | or Groups  | ALL GROUPS      |       |         | *          | [STORE VIEW]              |
| General                     |         |        |                  |            | NOT LOGGED I    | N     |         |            |                           |
| Web                         |         |        |                  |            | General         |       |         |            |                           |
| Desian                      |         |        |                  |            | Wholesale       |       |         |            |                           |
| Currency Setun              |         |        |                  |            | VIP Member      |       |         |            |                           |
| Store Empil Addresses       |         |        |                  |            | Private Sales M | ember |         |            |                           |
| Contacta                    |         |        |                  |            |                 |       |         |            |                           |
| Departe                     |         |        |                  |            |                 |       |         |            |                           |
| Reports                     |         |        |                  |            |                 |       |         | -          |                           |
| Content Management          |         |        |                  |            |                 |       |         |            |                           |
| AMASTY EXTENSION            | VS      | Price  | Subscribtion     |            |                 |       |         |            | ٥                         |
| Out of Stock Notifications  |         |        |                  |            |                 |       |         |            |                           |
|                             |         | Allo   | w Subscription f | or Groups  | ALL GROUPS      |       |         | *          | [STORE VIEW]              |
| SALES                       |         |        |                  |            | NOT LOGGED I    | N     |         |            |                           |
| Sales                       |         |        |                  |            | General         |       |         |            |                           |
| Sales Emails                |         |        |                  |            | Wholesale       |       |         |            |                           |
| PDF Print-outs              |         |        |                  |            | VIP Member      | mbar  |         |            |                           |
| Tax                         |         |        |                  |            | Private Sales M | ember | You ca  | n manag    | e stock and price         |
| Checkout                    |         |        |                  |            |                 |       | subscr  | iptions f  | or registered customer    |
| Shipping Settings           |         |        |                  |            |                 |       | and gu  | est visito | ors. It's possible to ena |
| Shipping Methods            |         |        |                  |            |                 |       | groups  |            | ny for specific custom    |
| Google API                  |         |        |                  |            | L               |       | Stoube  |            |                           |

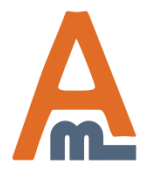

### User Guide: Out of Stock Notification

Page 5

#### Ink Eater: Krylon Bombear Destroyed Tee Email to a Friend ++++ 1 Review(s) | Add Your Review Canon Digital Rebel XT 8MP Digital SLR Sign up for price alert Camera Availability: In stock Email to a Friend \$22.00 +++++ 4 Review(s) | Add Your Review Sign up for price alert Buy 5 for \$21.00 each and save 100% Subscribe to back in stock notification Buy 10 for \$20.00 each and save 100% Subscribe Buy 20 for \$18.00 each and save 100% Availability: Out of stock The extension clearly displays a \$550.00 Quick Overview field for stock alert Now you can make your grandparents proud by wearing an subscription. In case the Buy 2 for \$449.00 each an original piece of graf work to YOUR family reunion! subscription for guest users is disabled, this field won't be displayed for them. Add to Wishlist Subscribe to back in stock notification Add to Compare Subscribe Quick Overview \*Size Canon EOS Digital Rebel XT SLR adds resolution, speed, Small (Out of Stock) extra creative control, and enhanced Ŧ By default, Magento does not display out one of the smallest and lightest dig of stock options of configurable products. \* Required Fields With the extension you will not only display the out of stock options, you will also enable customers to subscribe for stock alerts of such options. \$22.00 Out of Stock Add to Wishlist | Add to Compare

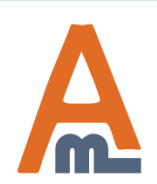

### User Guide: Out of Stock Notification

Page 6

3. Display field for subscription

### 4. Subscription management for customers

| MY ACCOUNT                       | My Su   | bscriptions                                    | ners can see what<br>its they've<br>ibed to and delete<br>oscriptions that a<br>evant anymore. | e<br>re |
|----------------------------------|---------|------------------------------------------------|------------------------------------------------------------------------------------------------|---------|
| Account Dashboard                | Image   | Product                                        | Subscribed On                                                                                  |         |
| Address Book                     |         | Ink Eater: Krylon Bombear Destroyed            | 10/12/12                                                                                       | 6       |
| My Orders                        |         | Tee                                            |                                                                                                |         |
| Billing Agreements               | -       | Canon Digital Rebel XT 8MP Digital             | 10/12/12                                                                                       | 61      |
| Recurring Profiles               |         | SLR Camera                                     |                                                                                                |         |
| My Product Reviews               |         | Argus QC-2185 Quick Click 5MP                  | 10/12/12                                                                                       | 6       |
| My Tags                          |         | Digital Camera                                 |                                                                                                |         |
| My Wishlist                      | 600     | Olympus Stylus 750 7.1MP Digital               | 10/12/12                                                                                       | 9       |
| My Applications                  |         | Camera                                         |                                                                                                |         |
| Newsletter Subscriptions         |         | Kodak EasyShare C530 5MP Digital               | 10/12/12                                                                                       | 6       |
| My Downloadable Products         | <u></u> | Camera                                         |                                                                                                |         |
| My Out of Stock<br>Subscriptions |         | Coalesce: Functioning On Impatience<br>T-Shirt | 10/12/12                                                                                       | 6       |
| Did you know?                    | P       | HTC Touch Diamond                              | 10/12/12                                                                                       | 61      |

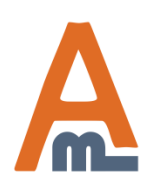

### User Guide: Out of Stock Notification

### 5. Admin view of all subscriptions

| 🍿 Mage       | nto <sup>-</sup> Admir                | ı Panel  | Global Recor           | d Search               | L                 | ogged in as adn                         | nin   Tuesday,                         | , May 30, 2017                                    | 7   <u>Try Magento Go for Free</u>   <u>Log Out</u> |
|--------------|---------------------------------------|----------|------------------------|------------------------|-------------------|-----------------------------------------|----------------------------------------|---------------------------------------------------|-----------------------------------------------------|
| Dashboard    | Sales C                               | Catalog  | Mobile Customers       | Promotions New         | vslette           | er CMS                                  | Reports                                | System                                            | ③ Get help for this page                            |
| Stock Ale    | rts                                   |          |                        |                        | It's<br>sut<br>XM | possible to<br>oscriptions<br>IL files. | export al<br>data to CS                | erts<br>SV or                                     |                                                     |
| Page 🔣 1     | of 1 pages                            | View 20  | ) 💌 perpage   Total    | 4 records found        |                   | 🕞 Export to                             | CSV                                    | ▼ Exp                                             | ort Reset Filter Search                             |
| Websites     | Name                                  | SKU      | First Subscription     | Last Subscription      | 1                 | Fotal Number (                          | of Subscripti                          | ons Cu                                            | ustomers Awaiting Notification 🕴                    |
|              |                                       |          |                        |                        |                   |                                         |                                        |                                                   |                                                     |
| Main Website | Pearl Strand<br>Necklace-18"          | acj00118 | May 30, 2017 2:03:31 A | M May 30, 2017 2:04:15 | AM                |                                         | 3                                      |                                                   | 3                                                   |
| Main Website | Aviator<br>Sunglasses                 | ace000   | May 30, 2017 1:30:37 A | M May 30, 2017 1:30:52 | AM                |                                         | 2                                      |                                                   | 2                                                   |
| Main Website | Pearl Strand<br>Necklace-24"          | acj00124 | May 30, 2017 2:03:36 A | M May 30, 2017 2:03:49 | AM                |                                         | 2                                      |                                                   | 2                                                   |
| Main Website | French Cuff<br>Cotton Twill<br>Oxford | msj000xs | May 30, 2017 2:04:42 A | M May 30, 2017 2:04:42 | AM                |                                         | 1                                      |                                                   | 1                                                   |
|              |                                       |          |                        |                        |                   |                                         | Admin<br>list of<br>to which<br>subscr | a users can<br>all the pro<br>ch custom<br>ribed. | n see the<br>oduct alerts<br>hers are               |

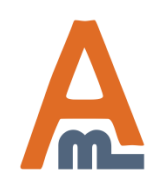

### User Guide: Out of Stock Notification

### 6. Admin can see subscriptions for a product

| Catalog Customers                                                                                                    | Reports    |                                                |                                                                              |                                                                                                    |                                                                                                    |                            | Get help for this pag          |
|----------------------------------------------------------------------------------------------------|------------|------------------------------------------------|------------------------------------------------------------------------------|----------------------------------------------------------------------------------------------------|----------------------------------------------------------------------------------------------------|----------------------------|--------------------------------|
| Choose Store View:                                                                                                    |            | 🧐 Ink Eate                                     | er: Krylon B                                                                 | ombear Destroye                                                                                                    | d Tee (Shirts T)                                                                                                    | Save Save                  | and Continue Edi               |
| Default Values                                                                                                    | <u>-</u> 0 |                                                |                                                                              |                                                                                                    |                                                                                                    |                            |                                |
| Product Information                                                                                                    |            | Product                                        | Alerts                                                                       |                                                                                                    |                                                                                                    |                            |                                |
| 0                                                                                                    |            | Price alert s                                  | subscription w                                                               | as saved.                                                                                                    |                                                                                                    |                            | •                              |
| General                                                                                                    |            | Page 1                                         | of 1 page                                                                    | es View 20 💌 p                                                                                                    | per page   Total 0 record                                                                                                    | ds found                   |                                |
| Prices                                                                                                    |            | First Name                                     | Last Name                                                                    | Email Price                                                                                                    | Date Subscribed                                                                                                    | Last Notification          | Send Count                     |
| Meta Information                                                                                                    |            |                                                |                                                                              |                                                                                                    |                                                                                                    |                            |                                |
| Images                                                                                                    |            |                                                |                                                                              | There                                                                                                    | are no customers for this                                                                                                    | alert                      |                                |
| Descriptions                                                                                                    |            |                                                |                                                                              |                                                                                                    |                                                                                                    |                            |                                |
| T-shirts Attributes                                                                                                    |            | Stock notifi                                   | cation was say                                                               | ved.                                                                                                    |                                                                                                    |                            | 6                              |
|                                                                                                    |            | and the second second                          |                                                                              |                                                                                                    |                                                                                                    |                            |                                |
| Design                                                                                                    |            | Page 🔢 1                                       | of 1 page                                                                    | es   View 20 - p                                                                                                    | per page   Total 1 record                                                                                                    | ds found                   |                                |
| Design<br>Recurring Profile                                                                                                    |            | Page 1                                         | of 1 page                                                                    | es   View 20 I                                                                                                    | Date Subscribed                                                                                                    | Last Notification          | Sand Count                     |
| Design<br>Recurring Profile<br>Gift Options                                                                                                    |            | Page 1                                         | Last Name                                                                    | Email                                                                                                    | Der page   Total 1 record                                                                                                    | ds found Last Notification | Send Count                     |
| Design<br>Recurring Profile<br>Gift Options<br>Inventory                                                                                            |            | Page 1<br>First Name<br>test<br>Guest          | Last Name<br>test                                                            | Email<br>test@example.com                                                                                                    | Der page   Total 1 record<br>Date Subscribed<br>Oct 12, 2012<br>Oct 12, 2012                                                    | Last Notification          | Send Count<br>0                |
| Design<br>Recurring Profile<br>Gift Options<br>Inventory<br>Websites                                                                                |            | Page 1<br>First Name<br>test<br>Guest<br>Guest | Last Name<br>test<br>Guest<br>Guest                                          | Email<br>test@example.com<br>joe@example.com<br>iohn@example.com                                                                                                    | Date Subscribed<br>Oct 12, 2012<br>Oct 12, 2012<br>Oct 12, 2012<br>Oct 12, 2012                                                 | Last Notification          | Send Count<br>0<br>0<br>0      |
| Design<br>Recurring Profile<br>Gift Options<br>Inventory<br>Websites<br>Categories                                                                  |            | Page 1<br>First Name<br>test<br>Guest<br>Guest | Last Name<br>test<br>Guest<br>Guest                                          | es   View 20 _ p<br>Email<br>test@example.com<br>joe@example.com<br>john@example.com                                                                                          | Date Subscribed<br>Oct 12, 2012<br>Oct 12, 2012<br>Oct 12, 2012<br>Oct 12, 2012                                                 | Last Notification          | Send Count<br>0<br>0<br>0<br>0 |
| Design<br>Recurring Profile<br>Gift Options<br>Inventory<br>Websites<br>Categories<br>Related Products                                              |            | Page 1<br>First Name<br>test<br>Guest<br>Guest | of 1 page     Last Name     test     Guest     Guest                         | Email<br>test@example.com<br>joe@example.com<br>john@example.com                                                                                                    | Date Subscribed<br>Oct 12, 2012<br>Oct 12, 2012<br>Oct 12, 2012<br>Oct 12, 2012                                                 | Last Notification          | Send Count<br>0<br>0<br>0      |
| Design<br>Recurring Profile<br>Gift Options<br>Inventory<br>Websites<br>Categories<br>Related Products<br>Up-sells                                  |            | Page 1<br>First Name<br>test<br>Guest<br>Guest | Contract of 1 page<br>Last Name<br>test<br>Guest<br>Guest<br>You can         | Email<br>test@example.com<br>joe@example.com<br>john@example.com                                                                                                    | Date Subscribed<br>Oct 12, 2012<br>Oct 12, 2012<br>Oct 12, 2012<br>Oct 12, 2012<br>Oct 12, 2012                                 | ds found Last Notification | Send Count<br>0<br>0<br>0      |
| Design<br>Recurring Profile<br>Gift Options<br>Inventory<br>Websites<br>Categories<br>Related Products<br>Up-sells<br>Cross-sells                   |            | Page 1<br>First Name<br>test<br>Guest<br>Guest | Last Name<br>test<br>Guest<br>Guest<br>You ca<br>particu                     | Email<br>test@example.com<br>joe@example.com<br>john@example.com<br>n see the list of such<br>lar product. For panel a Catalog                                                | Date Subscribed<br>Oct 12, 2012<br>Oct 12, 2012<br>Oct 12, 2012<br>Oct 12, 2012<br>Oct 12, 2012                                 | ds found Last Notification | Send Count<br>0<br>0<br>0      |
| Design<br>Recurring Profile<br>Gift Options<br>Inventory<br>Websites<br>Categories<br>Related Products<br>Up-sells<br>Cross-sells<br>Product Alerts |            | Page 1<br>First Name<br>test<br>Guest<br>Guest | Last Name<br>test<br>Guest<br>Guest<br>You car<br>particu<br>admin<br>Then o | Email<br>test@example.com<br>joe@example.com<br>john@example.com<br>iohn@example.com<br>n see the list of su<br>lar product. For<br>panel -> Catalog -<br>pen the page of the | Date Subscribed<br>Oct 12, 2012<br>Oct 12, 2012<br>Oct 12, 2012<br>Oct 12, 2012<br>Oct 12, 2012<br>Oct 12, 2012<br>Det 12, 2012 | ts.                        | Send Count<br>0<br>0<br>0      |

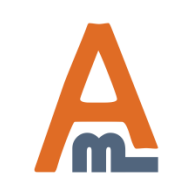

### User Guide: Out of Stock Notification

Page 9

# Thank you!

Should you have any questions or feature suggestions, please contact us at: <u>http://amasty.com/contacts/</u>

Your feedback is absolutely welcome!

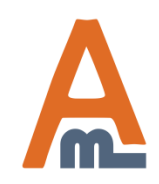

User Guide: Out of Stock Notification